## Инструкция по работе с хранилищем данных для сотрудников ФИЦ ХФ РАН в программе ownCloud

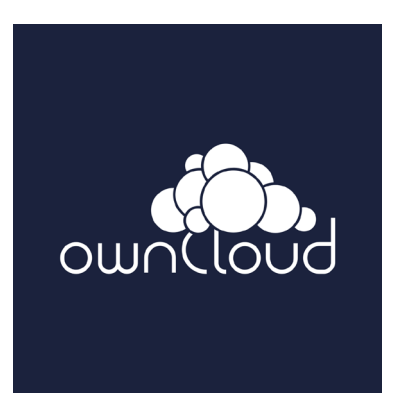

Компьютерная группа ФИЦ ХФ РАН (просьба обращаться при возникновении вопросов и проблем)

Контакты: <u>helpdesk@chph.ras.ru</u>

•тел. +7 (499) 135-78-46

- +7 (495) 939-72-74
- + 7(495) 939-73-31
- +7(495) 939-74-50

# Хранилище данных для сотрудников ФИЦ ХФ РАН в программе ownCloud

• Сотрудники ФИЦ ХФ РАН могут воспользоваться общим хранилищем данных (ownCloud).

Каждый, получивший в Компьютерном центре логин-пароль (Служебная записка за подписью зав. лаба на e-aдрес <u>vera.popkova@chph.ras.ru</u>) получает 5 ГБ дискового пространства (может быть изменено по согласованию).

- Файлы и папки (свои), размещенные в этом хранилище, пользователь может сделать общими для других сотрудников (или групп), имеющих доступ к хранилищу (т.е. их расшерить).
- Доступ к хранилищу возможен из любого браузера по ссылке: <u>https://rinian.chph.ras.ru</u>

## В хранилище можно войти и с сайта ФИЦ ХФ РАН

### Пошаговые действия

1. Открываем сайт ФИЦ ХФ РАН www.chph.ras.ru

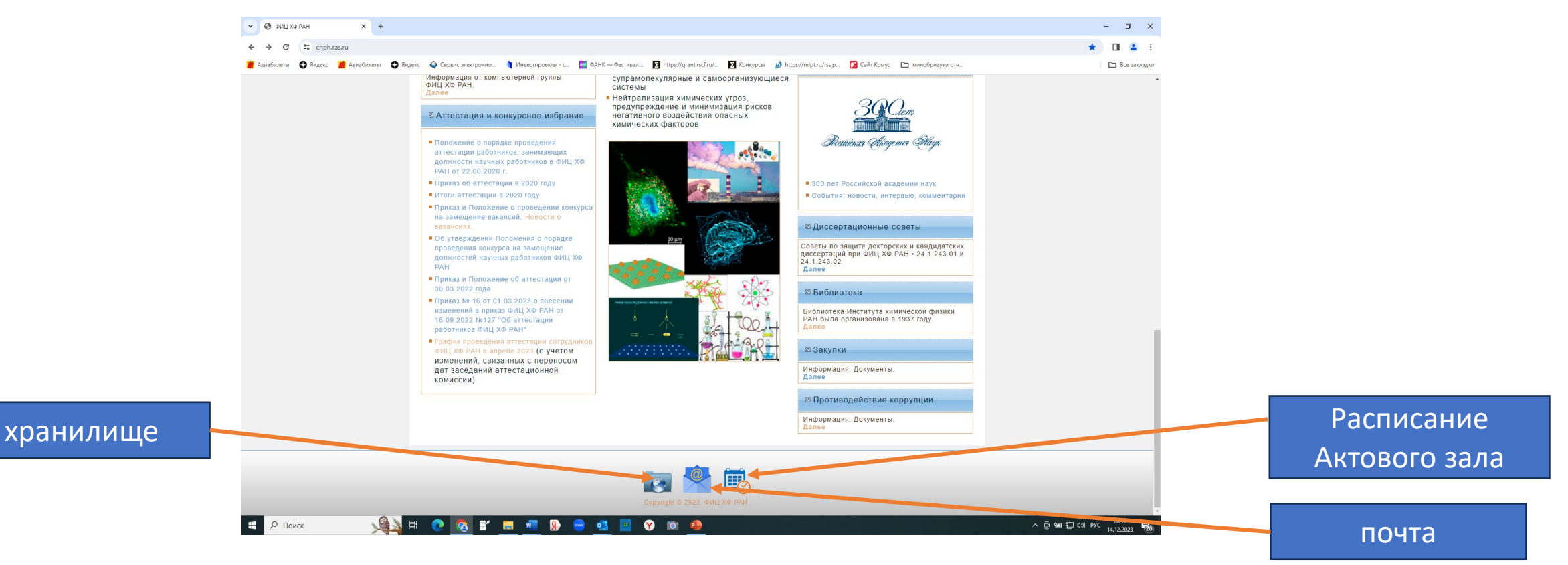

2. Внизу первой страницы есть три иконки (хранилище ownCloud ФИЦ ХФ РАН, электронная почта и расписание Актового зала по адресу: ул. Косыгина , д.4, корп. 1)

3. Нажимаем на иконку Хранилище

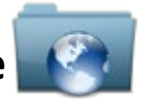

#### и открывается доступ для введения данных

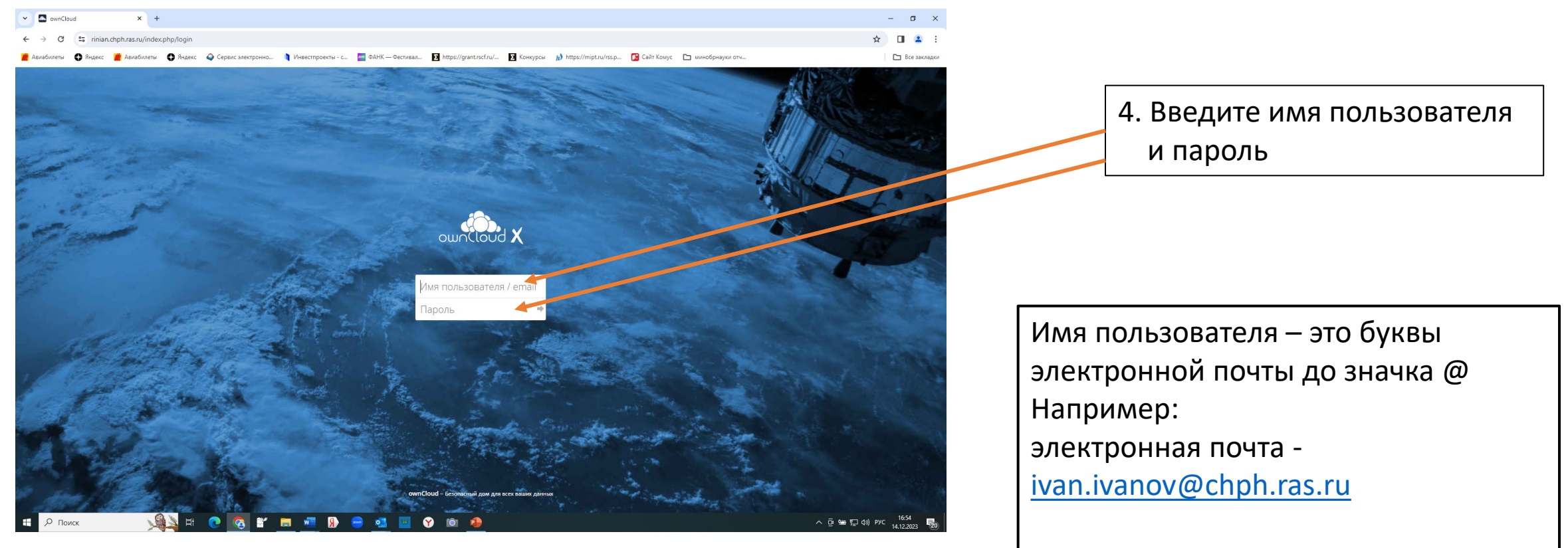

Логин: ivan.ivanov

#### 5. После введения пароля открывается программа

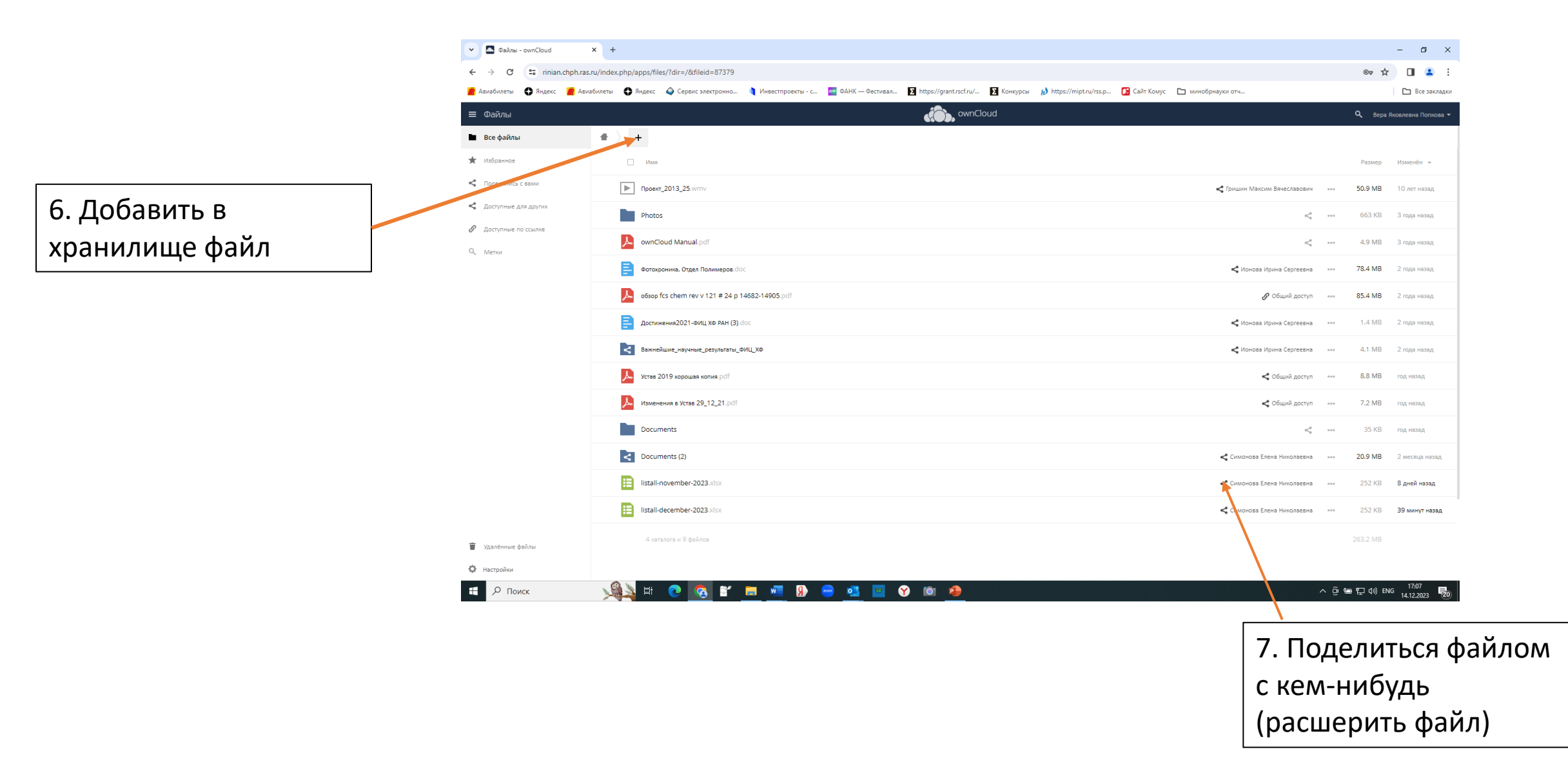

### 8. Выход из программы

| 🗸 🜆 Файлы - ownCloud                                                   | d + +                                                                                                    | – o ×                                                                         |
|------------------------------------------------------------------------|----------------------------------------------------------------------------------------------------|-------------------------------------------------------------------------------|
| ← → C =5 rin                                                           | nian.chph.ras.ru/index.php/apps/files/?dir=/&fileid=87379                                                                    | 👓 🕁 🔲 💄 :                                                                     |
| 🎽 Авиабилеты  🚯 Янде                                                   | екс 🎽 Авиабилеты 🛟 Яндекс 💊 Сервис электронно 🔰 Инвестпроекты - с 🔤 ФАНК — Фестивал 🛐 https://grant.rscf.ru/ 🛐 Конкурсы 約 ht | https://mipt.ru/rss.p 🚺 Сайт Комус 🗅 минобрнауки отч                          |
| <b>Ξ</b> Файлы                                                         | winCloud                                                                                                    | 🔍 Вера Яковдена Полкова 🔻                                                     |
| 🖿 Все файлы                                                            | X                                                                                                    | 49.00 Junita - 1.                                                             |
| 🖈 Избранное                                                            | Фотокроника, Отдел Полимеров.doc                                                                                             | <ul> <li>Конова Ирина Сергеевна *** 78.4 MB 2 года назад</li> </ul>           |
| <ul> <li>Поделились с вами</li> <li>Поститична дода должних</li> </ul> | o6300 pfcs chem rev v 121 # 24 p 14682-14905 pdf                                                                             | 🔗 Общий доступ 🚥 85.4 MB 2 года назад                                         |
| <ul> <li>Доступные для других</li> <li>Доступные по ссылке</li> </ul>  | Состижения2021-ФИЦ XФ РАН (3).doc                                                                                            | Коноев Ирина Сергеевна *** 1.4 МВ 2 гада назад                                |
| Q, Метки                                                               | Важнейшие_научные_результаты_ФИЦ ХО                                                                                          | <иннова Ирина Сергеевна •••• 4.1 MB 2 года назад                              |
|                                                                        | 🔎 Устав 2019 хорошая копия.pdf                                                                                               | Сбщий доступ *** 8.8 МВ год назад                                             |
|                                                                        | № Изменения в Устав 29_12_21.pdf                                                                                             | < Общий доступ ↔ 7.2 MB год назад                                             |
|                                                                        | * Documents                                                                                                    | < ••• 35 КВ год назад                                                         |
|                                                                        | Cocuments (2)                                                                                                    | < Симонова Елена Николаевна ··· 20.9 МВ 2 месяца назад После окончания работы |
|                                                                        | listall-november-2023.xlsx                                                                                                   | Симонова Елена Николаевна ↔ 252 КВ 8 дней назад                               |
|                                                                        | listali-december-2023.x8x                                                                                                    |                                                                               |
|                                                                        | 4 каталога и 9 файлов                                                                                                    | 263.2 МВ ВЫХОД                                                                |
|                                                                        |                                                                                                    |                                                                               |
|                                                                        |                                                                                                    |                                                                               |
|                                                                        |                                                                                                    |                                                                               |
| 👕 Удалённые файлы                                                      |                                                                                                    |                                                                               |
| https://rinian.chph.ras.ru/index.p                                     | cphp/apps/files?dir=//Documents                                                                                              |                                                                               |
| н р Поиск                                                              | y 🙀 🗄 🕐 🛜 🖆 🗮 🐖 🦻 🥌 💶 😵 🖄 🤌                                                                                                  | へ 空 幅 町 d (t) PYC 17.222                                                      |

- При возникновении вопросов обращайтесь к сотрудникам компьютерной группы – они всегда подойдут и проконсультируют по работе с программой
- Контакты: <u>helpdesk@chph.ras.ru</u>
- тел. +7 (499) 135-78-46 Лавров Дмитрий +7 (495) 939-72-74 – Дмитрий Добряков + 7(495) 939-73-31 – Константин Сидоров +7(495) 939-74-50 – Вера Яковлевна Попкова